## Introducing the Multilevel Model for Change

#### James H. Steiger

#### Department of Psychology and Human Development Vanderbilt University

#### $\mathrm{GCM},\,2010$

James H. Steiger Introducing the Multilevel Model for Change

・ロト ・ 同 ト ・ ヨ ト ・ ヨ ト

- 1 Multilevel Modeling A Brief Introduction
- 2 Hierarchical Data Structures
- 3 A Not-So-Simple "Simple Example"
- 4 Fitting the Model with R
- 5 Fitting the Model with HLM
  - The HLM Program
  - Data Preparation
  - Constructing the MDM File
  - Outcome Variable Specification
  - Model Analysis

イロト イヨト イヨト

#### Introduction

In this lecture, we introduce the *multilevel model for change*. We begin with a quick review of multilevel models, and then specialize to the multilevel growth curve model.

- 4 回 ト - 4 回 ト

#### Hierarchical Data Structures

In many situations in data analysis, the data are *nested*, which often implies a *hierarchical* structure. For example:

- soldiers are nested within platoons, which are nested within companies, etc.
- Students are nested within classes, which are nested within schools, which are nested within school districts, etc.
- Of special interest in our current application is how, in longitudinal data analysis, *observations can be nested within individuals*.

# A Not-So-Simple "Simple Example"

In his introductory text, Goldstein (1999) considers a sample of students from the Junior School Project (JSP) data.

- There were over 1000 students nested within 50 schools
- Each student took the Raven progressive matrices test (an ability measure) and also was assessed several times in English and Mathematics achievement.
- Suppose we consider, for the time being, just the relationship between the Raven test and the first test result in Mathematics.

- 4 回 ト - 4 回 ト - -

#### Notational Choices

There are many ways we can write a multilevel model. We'll look at several here. We'll start with a classic two-level approach used by Raudenbush and Bryk. Keep in mind that you have to process the *ideas*. The notational variations (use of different letters, etc.) that you will see in various books and articles are virtually endless.

・ 同 ト ・ ヨ ト ・ ヨ ト ・

#### The Level-1 Model

At Level 1, we can analyze the relationship between the Raven test and Math Achievement within each school. In this case, if we fit a simple linear regression line to the data, the model can be written for the *i*th student in the *j*th school as

$$Y_{ij} = \beta_{0j} + \beta_{1j} X_{ij} + r_{ij} \tag{1}$$

The  $r_{ij}$  are regression residuals and are assumed to be independently and identically normally distributed with a mean of 0 and a variance of  $\sigma^2$ .

(人間) シスヨン イヨン

#### The Level-2 Model

Notice how each school has its own slope and intercept. The slope and intercept define the regression line. These slopes and intercepts can be viewed as arising through random normal variation around central value. Specifically, the Level-2 model is

$$\beta_{0j} = \gamma_{00} + u_{0j} \tag{2}$$

$$\beta_{1j} = \gamma_{10} + u_{1j} \tag{3}$$

The  $\beta_0$ s and  $\beta_1$ s are allowed to correlate, so they have a covariance matrix T that is not necessarily diagonal.

#### The Combined Mixed Model

By simply substituting the Level-2 model into the Level-1 expression, we get the combined (mixed) model which contains both fixed (the  $\gamma$ s) and random (the  $\beta$ s) effects. We get

$$Y_{ij} = \gamma_{00} + u_{0j} + (\gamma_{10} + u_{1j})X_{ij} + r_{ij}$$
  
=  $\gamma_{00} + \gamma_{10}X_{ij} + (u_{0j} + u_{1j}X_{ij} + r_{ij})$  (4)

$$= \gamma_{00} + \gamma_{10} X_{ij} + r_{ij}^* \tag{5}$$

$$= \gamma_{00} + \gamma_{10}X_{ij} + (u_{0j} + u_{1j}X_{ij}) + r_{ij}$$
(6)

The above multilevel model is a special case of the linear mixed effects model. The  $\gamma$ s are fixed effects, and the us are random effects, i.e., random variables having a distribution.

・ロト ・ 同ト ・ ヨト ・ ヨト …

#### The Combined Model – Matrix Notation

As I already mentioned, we can express the above model in a wide variety of notations. Here is one matrix notation. First, let's simply convert the scalar notation directly into matrix notation using the same lettering. Let  $y_j$  represent the vector of scores of the individuals in group j. Then

$$\boldsymbol{y}_j = \boldsymbol{X}_j \boldsymbol{\gamma} + \boldsymbol{X}_j \boldsymbol{u}_j + \boldsymbol{r}_j \tag{7}$$

Note that, in the above, the scores in  $X_j$  can be either design codes or actual scores on observed variables, because of the longstanding tradition in regression modeling of treating observed scores on predictors as *fixed* regardless of whether they are actually fixed scores or random variables.

・ロト ・ 同ト ・ ヨト ・ ヨト …

#### The Combined Model – Matrix Notation

Suppose we have just two schools and there are 3 students in school 1 and 4 students in school 2. The notation corresponds to the data as follows:

$$\begin{bmatrix} \boldsymbol{y}_{1} \\ \boldsymbol{y}_{2} \end{bmatrix} = \begin{bmatrix} \boldsymbol{X}_{1} \\ \boldsymbol{X}_{2} \end{bmatrix} \boldsymbol{\gamma} + \begin{bmatrix} \boldsymbol{X}_{1} & \boldsymbol{0} \\ \boldsymbol{0} & \boldsymbol{X}_{2} \end{bmatrix} \begin{bmatrix} \boldsymbol{u}_{1} \\ \boldsymbol{u}_{2} \end{bmatrix} + \begin{bmatrix} \boldsymbol{r}_{1} \\ \boldsymbol{r}_{2} \end{bmatrix}$$

$$\begin{bmatrix} Y_{11} \\ Y_{21} \\ Y_{21} \\ Y_{21} \\ Y_{12} \\ Y_{22} \\ Y_{22} \\ Y_{32} \\ Y_{42} \end{bmatrix} = \begin{bmatrix} 1 & X_{11} \\ 1 & X_{21} \\ 1 & X_{12} \\ 1 & X_{22} \\ 1 & X_{22} \\ 1 & X_{32} \\ 1 & X_{42} \end{bmatrix} \begin{bmatrix} \gamma_{00} \\ \gamma_{10} \end{bmatrix} + \begin{bmatrix} 1 & X_{11} & 0 & 0 \\ 1 & X_{21} & 0 & 0 \\ 1 & X_{31} & 0 & 0 \\ 0 & 0 & 1 & X_{12} \\ 0 & 0 & 1 & X_{22} \\ 0 & 0 & 1 & X_{32} \\ 0 & 0 & 1 & X_{42} \end{bmatrix} \begin{bmatrix} u_{01} \\ u_{11} \\ u_{02} \\ u_{12} \end{bmatrix} + \begin{bmatrix} r_{11} \\ r_{21} \\ r_{31} \\ r_{12} \\ r_{22} \\ r_{32} \\ r_{42} \end{bmatrix}$$

イロト 不得下 イヨト イヨト 二日

#### The General Linear Mixed-Effects Model

The preceding can be seen (with some minor changes in lettering) to be a special case of the General Linear Mixed-Effects Model. Pinheiro and Bates (2000) in their well-known book, *Mixed-Effects Models in S and S-Plus* use the following notation for the GLMM for a single level of grouping, i.e., what Raudenbush and Bryk refer to as a two-level model.

$$\boldsymbol{y}_i = \boldsymbol{X}_i \boldsymbol{\beta} + \boldsymbol{Z}_i \boldsymbol{b}_i + \boldsymbol{\epsilon}_i \tag{8}$$

$$\boldsymbol{b}_1 \sim N(\boldsymbol{0}, \boldsymbol{\Psi}), \quad \boldsymbol{\epsilon}_i \sim N(\boldsymbol{0}, \sigma^2 \boldsymbol{\Lambda}_i)$$
 (9)

where  $X_i$  is the fixed effects regressor matrix for the *i*th unit, and  $Z_i$  is the random effects regressor matrix, which usually contains a subset (perhaps all) of the columns of  $X_i$ . The vector  $\beta$  contains fixed effects, while  $b_i$  contains the random effects.

## Fitting the Two-Level Model

The two level model with random slopes and intercepts can be fit with two rather different programs.

- One program, R, is free, and very general.
- The other, HLM, is a well-known commercial program designed to fit hierarchical linear models.
- R requires that you compute the full mixed model, as shown in Equation 6.
- HLM allows you to input the Level-1 and Level-2 models separately, and declare whether the effects for each are fixed or random.

To get a feel for how they work, we'll try both programs on the high school data.

#### Fitting the Model with R

To fit LME models in R, we need to use the lmer function in the lme4 package. We begin by loading in the data file, which is in long format. We'll convert it to wide format and remove missing data.

```
> library(foreign)
> jsp.long <- read.table("jsp.csv", header=TRUE,
+ sep = ",")
> jsp.wide <- reshape(data=jsp.long,direction="wide",
+ timevar="year",idvar="pupil")
> jsp.wide <- na.omit(jsp.wide)
> write.table(jsp.wide,"jsp.wide.txt",row.names=F,
+ col.names=T,sep=",")
```

イロト イポト イヨト イヨト

#### Fitting the Model with R

Then, we enter the model, using the appropriate syntax.

```
> full.model <- lmer(maths.0 ~ ravens.0 +</pre>
+ (1 + ravens.0 | school.0),data=jsp.wide)
> full.model
Linear mixed model fit by REML
Formula: maths.0 ~ ravens.0 + (1 + ravens.0 | school.0)
  Data: jsp.wide
  AIC BIC logLik deviance REMLdev
 5618 5647 -2803
                     5601
                             5606
Random effects:
 Groups Name
                    Variance Std.Dev. Corr
 school.0 (Intercept) 19.6206 4.430
          ravens.0
                   0.0277 0.166
                                       -0.935
                     30.2870 5.503
 Residual
Number of obs: 887, groups: school.0, 48
Fixed effects:
            Estimate Std. Error t value
(Intercept)
             7.9306
                        1.1241
                                 7.06
ravens.0
             0.6917
                        0.0428 16.14
Correlation of Fixed Effects:
         (Intr)
ravens 0 -0 962
```

イロト イポト イヨト イヨト

The HLM Program Data Preparation Constructing the MDM File Outcome Variable Specification Model Analysis

#### Fitting the Model with HLM

With HLM, rather than fitting the mixed model directly, we input the Level-1 and Level-2 models separately. This is a rather straightforward (if somewhat idiosyncratic) process.

イロト イヨト イヨト

#### The HLM Program

The HLM Program Data Preparation Constructing the MDM File Outcome Variable Specification Model Analysis

HLM is a popular software program that makes construction of basic multilevel models relatively straightforward. In particular, it does not require combination of models from two or more levels into a single regression model. Consequently, many find it very convenient and (relatively) easy to use, which has contributed to its popularity. In this introduction, we will revisit the model that we examined, and set it up and analyze it in HLM.

We assume that you have the HLM6 program (full or student version) installed on your computer.

イロト イヨト イヨト

The HLM Program Data Preparation Constructing the MDM File Outcome Variable Specification Model Analysis

## Data Preparation and Input

HLM has limited (and somewhat disguised) data input capabilities. In practice, you will probably input most of your data as either SPSS *.sav* files (if you have the Student Version), or comma-delimited ASCII files with a header containing column names (if you have the full version). Since R writes ascii files routinely using the write.table() function (and the sep = ',' option), and also has extensive data manipulation capabilities, you may find it convenient to use R to construct your HLM files.

イロト イポト イヨト イヨト

The HLM Program Data Preparation Constructing the MDM File Outcome Variable Specification Model Analysis

## Data Preparation and Input

The link between the level-1 and level-2 models in the HLM parameterization is the subscript j, which refers in the current example to the school.0 variable. To set up the data for HLM, we need two files, one for the level-1 variables, one for the level-2 variables. Each file has to be sorted in ascending order of the ID variable.

We need to include ravens.0, math.0, and school.0 in the level-1 file, and school.0 in the level-2 file. Since all the variables we need are in one file, we are ready to go.

イロト イポト イヨト イヨト

The HLM Program Data Preparation **Constructing the MDM File** Outcome Variable Specification Model Analysis

#### Constructing the MDM File

Setting up the Multivariate Data Matrix (MDM) file is a key first step to using HLM2 to analyze a 2-level model problem.

Make sure you have the file jsp.wide.txt available, or, if you are using the Student Version, the SPSS file jsp.wide.sav. We will show the procedure for the SPSS file. Begin by starting up HLM. Then click on the *Make New MDM File -> Stat Package Input* menu option, whether you are loading an SPSS file or a comma-delimited text file! (This is counterintuitive and very poor human factors design. One would expect this to be found under the ASCII file input node.)

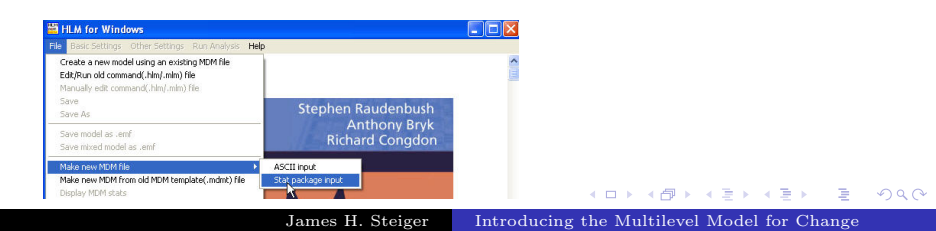

The HLM Program Data Preparation **Constructing the MDM File** Outcome Variable Specification Model Analysis

### Constructing the MDM File

Next, you will be asked to select a program.

Select HLM2.

Then click on the OK button.

| Select MDM type |                            |
|-----------------|----------------------------|
| -Hierarchical I | _inear Models              |
| HLM2            | C HLM3                     |
| -Hierarchical I | Multivariate Linear Models |
| C HMLM          | C HMLM2                    |
| Cross-classif   | ied Linear Models          |
| ОК              | Cancel                     |

イロト イヨト イヨト

The HLM Program Data Preparation **Constructing the MDM File** Outcome Variable Specification Model Analysis

## Constructing the MDM File

A large dialog box will open. Go to the drop-down list for file type, and select *SPSS/Windows*.

| Make MDM - HLM2                              |                                 |
|----------------------------------------------|---------------------------------|
| MDM template file                            | MDM File Name (use .mdm suffix) |
| File Name:                                   |                                 |
| Open mdmt file Save mdmt file Edit mdmt file | Input File Type SPSSAVindows    |
| Nesting of input data                        |                                 |
| persons within groups                        | ons                             |
|                                              |                                 |
| Level-1 Specification                        |                                 |
| Browse Level-1 File Name:                    | Choose Variables                |
| - Missing Data? Delete missing data when:    |                                 |
| No C Yes C making mdm C running a            | inalvses                        |
|                                              |                                 |
| Level-2 Specification                        |                                 |
| Browce   Level-2 File Name:                  | Choose Variables                |
|                                              |                                 |
|                                              |                                 |
| Make MDM Check Stats                         | Done                            |
|                                              |                                 |

James H. Steiger

Introducing the Multilevel Model for Change

The HLM Program Data Preparation **Constructing the MDM File** Outcome Variable Specification Model Analysis

## Constructing the MDM File

If you are not already there, go to the directory where the data files are.

Select *jsp.wide.sav* and click on the *Open* button.

| Open Data File         |                                  |                           |         | ? 🛛            |
|------------------------|----------------------------------|---------------------------|---------|----------------|
| Look in:               | 😂 SW03                           | 1                         | - 🗧 💣 📰 | •              |
| My Recent<br>Documents | 國 jsp.wide.sav<br>國 SW03.Rnw.sav |                           |         |                |
| My Documents           |                                  |                           |         |                |
| My Computer            | Citerature .                     | Revea.                    |         | 0.0            |
| My Network<br>Places   | Files of type:                   | SPSS/Windows files(",SAV) |         | Cancel<br>Help |

James H. Steiger

Introducing the Multilevel Model for Change

The HLM Program Data Preparation **Constructing the MDM File** Outcome Variable Specification Model Analysis

## Constructing the MDM File

Click on

Look in the dialog box for the grouping that is titled *Level-1* Specification. I've highlighted the group in red in the picture below.

On the right side of that grouping is a button Choose Variables.

|                                             |                                        | MDM File Name (use .mdm :             | uttio        |
|---------------------------------------------|----------------------------------------|---------------------------------------|--------------|
| File Name:                                  |                                        |                                       |              |
| Open mdmt file                              | Save mdmt file Edit mdmt file          | Input File Type SPSS/Windows          | •            |
| Nesting of input data                       |                                        |                                       |              |
| <ul> <li>persons wit</li> </ul>             | in groups 🛛 🔿 measures within per      | rsons                                 |              |
| - Level-1 Specification                     |                                        |                                       |              |
| Browse Level                                | 1 File Name: DúlliCurrent Projects\IG  | CMI ectures)SW03lisp wid Choose 1     | briphlae     |
| Level                                       | The Hume. Discountine rojectoro        | CIIO26                                | Muanes .     |
| Missing Data?                               | Delete missing data when:              |                                       |              |
| • No C Yes                                  | C making mdm C running                 | ) analyses                            |              |
| 10-                                         |                                        |                                       |              |
| <ul> <li>– lovel 2 Specification</li> </ul> |                                        |                                       |              |
| Level-2 Specification                       |                                        |                                       | la da bila a |
| Browse Level                                | 2 File Name: D:\IICurrent Projects\IG  | CMiLectures\SW03ljsp.wid Choose V     | ariables     |
| Erowse     Level                            | 2 File Name: D:\IIICurrent Projects\IG | CMLectures\SVV03ljsp.wid Choose \     | farlables    |
| Level-2 Specification<br>Browse Level-      | 2 File Name: D:tillCurrent Projects\IG | CMLectures\SW03ijsp.wid Choose \ Done | ariables     |

James H. Steiger Introducing the Multilevel Model for Change

The HLM Program Data Preparation **Constructing the MDM File** Outcome Variable Specification Model Analysis

#### Constructing the MDM File

A dialog box will open up that will allow you to select and classify level-1 variables. The variable that spans the two levels of your model is SCHOOL.0, and this variable is designated an ID variable. The variables MATHS.0 and RAVENS.0 are in the level-1 model, so they are checked off as being in the MDM. When you are ready to exit the dialog, it should look like this:

| Choose variab | les - HLM2          |          |                   |
|---------------|---------------------|----------|-------------------|
| PUPIL         | □ □ □ □ ID □ In MDM | RAVENS.1 | □ ID □ In MDM     |
| SCHOOL.0      | □ ID □ In MDM       | ENGLISH1 |                   |
| CLASS.0       |                     | MATHS.1  | D ID ID ID ID MDM |
| SEX.0         |                     | SCHOOL.2 |                   |
| SC.0          |                     | CLASS.2  |                   |
| RAVENS.0      | □ ID 🔽 in MDM       | SEX.2    |                   |
| ENGLISHO      |                     | SC.2     |                   |
| MATHS.0       | □ ID 🔽 in MDM       | RAVENS.2 |                   |
| SCHOOL.1      |                     | ENGLISH2 |                   |
| CLASS.1       |                     | MATHS.2  |                   |
| SEX.1         |                     |          |                   |
| SC.1          |                     |          |                   |
| 1             |                     |          |                   |
| Page 1        | of 1                |          | OK Cancel         |

イロト イヨト イヨト

The HLM Program Data Preparation **Constructing the MDM File** Outcome Variable Specification Model Analysis

#### Constructing the MDM File

Next, go to the *Level-2 Specification* group and first, click on the *Browse* button. Again select the file *jsp.wide.sav*. Second, click on the *Choose Variables* button.

| Males MDM - LILM2                                                                                                    |                                         |
|----------------------------------------------------------------------------------------------------|-----------------------------------------|
| Make MDM - HLMZ<br>MDM template file<br>File Name:                                                                                                    | MDM File Name (use .mdm suffix)         |
| Open mdmt file Save mdmt file Edit mdmt file                                                                                                    | Input File Type SPSS/Windows            |
| Nesting of input data<br>• persons within groups • C measures within personal for the second second se | ons                                     |
| Level-1 Specification           Browse         Level-1 File Name:         D\IIICurrent ProjectsUGC           Missing Data?         Delete missing data when:           © No         Yes         C making mdm         C running a                                                                                                    | MLectures\SW03\jsp.wid Choose Variables |
| Level-2 Specification Browse Level-2 File Name:                                                                                                    | Choose Variables                        |
| Make MDM Check Stats                                                                                                    | Done                                    |

James H. Steiger

Introducing the Multilevel Model for Change

э

The HLM Program Data Preparation Constructing the MDM File Outcome Variable Specification Model Analysis

## Constructing the MDM File

This will take you to another variable selection dialog. Again school is the ID variable, and we actually have no level-2 predictors in this model. However, HLM requires you to select at least one additional variable, so choose the same variables as for the level-1 file.

イロト イヨト イヨト

The HLM Program Data Preparation **Constructing the MDM File** Outcome Variable Specification Model Analysis

#### Constructing the MDM File

At this point, the HLM program again exhibits poor human factors design. The necessary next step is to save a mdmt "template file." However in order to do that, you have to enter the name of the mdm file you want to save! You enter *jsp.mdm* in the appropriate edit field, then click on *Save mdmt file*.

| Make MDM - HLM2                                                            |                                         |
|----------------------------------------------------------------------------|-----------------------------------------|
| MDM template file                                                          | MDM File Name (use .mdm suffb)          |
| File Name:                                                                 | jsp.mdm                                 |
| Open mdmt file Save momt file Edit mdmt file                               | Input File Type SPSS/Windows            |
| Nesting of input data                                                      |                                         |
| <ul> <li>persons within groups</li> <li>C measures within perso</li> </ul> | ins                                     |
| Level-1 Specification                                                      |                                         |
| Browse Level-1 File Name: D:\!!!Current Projects\!GCM                      | MLectures\SW03\jsp.wid Choose Variables |
| Missing Data? Delete missing data when:                                    |                                         |
| No C Yes C making mdm C running ar                                         | nalyses                                 |
|                                                                            |                                         |
| Level-2 Specification                                                      |                                         |
| Browse Level-2 File Name:                                                  | Choose Variables                        |
|                                                                            |                                         |
| Make MDM Check Stats                                                       | Done                                    |
|                                                                            |                                         |

James H. Steiger

Introducing the Multilevel Model for Change

æ

The HLM Program Data Preparation **Constructing the MDM File** Outcome Variable Specification Model Analysis

## Constructing the MDM File

Once you've done saved the mdmt file, you can make the MDM file by clicking on the *make MDM* file at the bottom left.

| DM template file                                                                                                    | MDM File Name (use .mdm suffix)                                          |
|----------------------------------------------------------------------------------------------------|--------------------------------------------------------------------------|
| le Name:                                                                                                    | jsp.mdm                                                                  |
| Open mdmt file Save mdmt file Edit mdmt file                                                                                                    | Input File Type SPSS/Windows                                             |
| acting of input data                                                                                                    |                                                                          |
| <ul> <li>persons within groups</li> <li>C measures within pers</li> </ul>                                                                                                    | sons                                                                     |
|                                                                                                    |                                                                          |
|                                                                                                    |                                                                          |
| evel-1 Specification                                                                                                    |                                                                          |
| evel-1 Specification<br>Browse Level-1 File Name: D:\!!!Current Projects\!GC                                                                                                    | CMILectures\SW03\jsp.wid Choose Variables                                |
| wel-1 Specification Browse Level-1 File Name: D:\!!!Current Projects\\GC Missing Data?                                                                                                    | CMLectures\SW03\jsp.wid Choose Variables                                 |
| Browse     Level-1 File Name: D:\IIICurrent Projects\IGC      Missing Data?     Delete missing data when:     C making mdm                                                                                                    | CMLectures\SW03\jsp.wid Choose Variables                                 |
| vvel-1 Specification<br>Browse Level-1 File Name: D./IIICurrent Projects/IGC<br>Missing Data? Delete missing data when:                                                                                                    | OMLectures(SW03)(sp.wid Choose Variables analyses                        |
| vvel-1 Specification       Browse     Level-1 File Name: D./IIICurrent Projects/IGC       Missing Data?     Delete missing data when:       If No     C Yes       If No     C Yes       Imaking mdm     C running :       Vvel-2 Specification                     | 2MLectures\SW03\ysp.wid Choose Variables analyses                        |
| Web-1 Specification         Browse       Level-1 File Name: D\UllCurrent Projects\UG         Missing Data?       Delete missing data when:         If No       Yes       C making mdm       C running:         web-2 Specification                                 | 2MLecturestSW03tysp.wid Choose Variables analyses                        |
| Prove-I Specification         Browse       Level-1 File Name: D:\IllCurrent Projects\UGC         Missing Data?       Delete missing data when:         © No       C making mdm       C running :         vel-2 Specification       Browse       Level-2 File Name; | CMLecturestSW03tjsp.wid Choose Variables<br>analyses<br>Choose Variables |
| evel-1 Specification Browse Level-1 File Name: D:\IIICurrent Projects\IGC Missing Data? Pelete missing data when: O No O Yes O making mdm O running : avel-2 Specification Browse Level-2 File Name:                                                               | CMLecturestSW03ysp.wid Choose Variables analyses Choose Variables        |

James H. Steiger

Introducing the Multilevel Model for Change

The HLM Program Data Preparation **Constructing the MDM File** Outcome Variable Specification Model Analysis

#### Constructing the MDM File

At this point, you are strongly advised to Examine the basic statistics for the MDM file you have just created. You do this by clicking on the *Check Stats* button as shown below.

| Make MDM - HLM2                                                                                                    |                                          |
|----------------------------------------------------------------------------------------------------|------------------------------------------|
| MDM template file                                                                                                    | MDM File Name (use .mdm suffix)          |
| File Name:                                                                                                    | jsp.mdm                                  |
| Open mdmt file Save mdmt file Edit mdmt file                                                                                     | Input File Type SPSS/Windows             |
| <ul> <li>Nesting of input data</li> <li>Persons within groups</li> <li>C measures within per</li> </ul>                          | sons                                     |
| Level-1 Specification     Browse     Level-1 File Name: D'ulliCurrent ProjectsUG     Missing Data?     Delete missing data when: | CMLectures/SW03/Jsp.wid Choose Variables |
| Level-2 Specification<br>Browse Level-2 File Name:                                                                               | Choose Variables                         |
| Make MDM                                                                                                    | Done                                     |

James H. Steiger

Introducing the Multilevel Model for Change

The HLM Program Data Preparation **Constructing the MDM File** Outcome Variable Specification Model Analysis

## Constructing the MDM File

Examine the statistics, see if you have chosen the correct variables, and check whether the descriptive statistics make sense.

#### Then click Done

| File Edit Format View                | Help            |                        |                    |                           |                           |
|--------------------------------------|-----------------|------------------------|--------------------|---------------------------|---------------------------|
|                                      | LEVE            | L-1 DESCRIPT           | IVE STATIST        | ICS                       |                           |
| VARIABLE NAME<br>RAVENS.0<br>MATHS.0 | N<br>887<br>887 | MEAN<br>25.36<br>25.67 | SD<br>5.78<br>6.99 | MINIMUM<br>4.00<br>5.00   | MAXIMUM<br>36.00<br>40.00 |
|                                      | LEVE            | L-2 DESCRIPT           | IVE STATIST        | ICS                       |                           |
| VARIABLE NAME<br>RAVENS.0<br>MATHS.0 | N<br>48<br>48   | MEAN<br>25.19<br>25.48 | SD<br>5.87<br>7.46 | MINIMUM<br>12.00<br>12.00 | MAXIMUM<br>35.00<br>40.00 |

・ロト ・ 同 ト ・ ヨ ト ・ ヨ ト

Hierarchical Data Structures A Not-So-Simple "Simple Example" Fitting the Model with R Fitting the Model with HLM

#### Level-1 Specification

The next step is to specify the model.

Note that the Level-1 Button is highlighted.

| 🚟 WHLM: hlm2                                                                                          | 2 MDM File: Radon.mdm        |               |     |             | 1 |          |                  |                      |                            |                             |                                |
|----------------------------------------------------------------------------------------------------|------------------------------|---------------|-----|-------------|---|----------|------------------|----------------------|----------------------------|-----------------------------|--------------------------------|
| File Basic Setting                                                                                    | Other Settings Run Analysis  | Help          |     |             |   |          |                  |                      |                            |                             |                                |
| File Devic Setting       Outcome       >> Level-1       Level-2       INTRCF1       RADON       FLOOR | s Other Settings Bun Analyss | Help          |     |             |   |          |                  |                      |                            |                             |                                |
|                                                                                                    |                              |               |     | Mixe        | d | d  ∢ □ > | al + = + + & > + | al < 🗆 > < 🗗 > < 🖹 > | d < ㅁ > < @ > < 글 > < 글    | d < ㅁ > < 큔 > < 흔 > < 흔 >   | al < ㅁ > < 榔 > < 볼 > < 볼 > _ 및 |
|                                                                                                    |                              | James H. Stei | ger | Introducing |   | the M    | the Multilevel   | the Multilevel Model | the Multilevel Model for 0 | the Multilevel Model for Ch | the Multilevel Model for Chan  |

Outcome Variable Specification

## Level-1 Specification

our first step is to choose the Level-1 outcome variable. Click on MATHS.0 and a flying menu will open. Choose Outcome variable. You have now selected your outcome variable.

| File Basic Setting:                  | Other Settings                                                                         | Run Analysis I |
|--------------------------------------|----------------------------------------------------------------------------------------|----------------|
| Outcome                              |                                                                                        |                |
| >> Level-1 <<                        |                                                                                        |                |
| Level-2                              |                                                                                        |                |
| RAVENS.0                             | ne variable                                                                            |                |
| add va<br>add va<br>add va<br>Delete | riable group centered<br>riable group cente<br>riable grand cente<br>variable from mod | red<br>red     |

The HLM Program Data Preparation Constructing the MDM File Outcome Variable Specification Model Analysis

James H. Steiger Introducing the Multilevel Model for Change

< ロ > < 同 > < 回 > < 回 > < □ > < □ >

The HLM Program Data Preparation Constructing the MDM File **Outcome Variable Specification** Model Analysis

#### Constructing the MDM File

Next, you will see a window open up. This window will contain the current model specification in HLM notation. Note that a baseline Level-2 model has already been specified. Normally, you would next enter the Level-2 specification, but in this case, we are actually finished.

| 🞬 WHLM: hlm2 MDM File: jsp.mdm     |                                                                                   |         |
|------------------------------------|-----------------------------------------------------------------------------------|---------|
| File Basic Settin                  | ngs Other Settings Run Analysis Help                                              |         |
| Outcome<br>>> Level-1 <<br>Level-2 | $\leftarrow \mathbf{LEVEL 1 MODEL}$ MATHS.0 <sub>ij</sub> = $\beta_{0j} + r_{ij}$ |         |
| INTROPTI<br>RAVENS.0<br>MATHS.0    | LEVEL 2 MODEL<br>$\beta_{0j} = \gamma_{00} + u_{0j}$                              |         |
|                                    |                                                                                   | Mixed 🛩 |

- 4 回 ト - 4 回 ト - -

The HLM Program Data Preparation Constructing the MDM File **Outcome Variable Specification** Model Analysis

### **Outcome** Variable Specifications

The next step is to specify the characteristics of the outcome variable. Click on the *Outcome* button.

| 🖥 WHLM: hlm2 M                      | IDM File: jsp.mdm                                                     |         |
|-------------------------------------|-----------------------------------------------------------------------|---------|
| ile Basic Settings                  | Other Settings Run Analysis Help                                      |         |
| Outcome<br>>> Level-1 <<<br>Level-2 | <b>ECVEL 1 MODEL</b><br>MATHS.O <sub>ij</sub> = $\beta_{0j} + r_{ij}$ |         |
|                                     | LEVEL 2 MODEL<br>β <sub>0j</sub> = γ <sub>00</sub> + u <sub>0j</sub>  |         |
|                                     |                                                                       | Mixed 🛩 |

The HLM Program Data Preparation Constructing the MDM File Outcome Variable Specification Model Analysis

#### Outcome Variable Specification

You'll see the dialog pictured below. Because we're assuming a normally distributed outcome, you don't have to do anything, although, if you wish, you could save residual files for analysis by another program.

Just click Ok. Note: if you don't do this, your model will not be specified! Most modern software assumes a default (in this case a normal outcome variable) but HLM does not.

| Basic Model Specifications - HLM2                                                                                  |
|----------------------------------------------------------------------------------------------------|
| Distribution of Outcome Variable<br>© Normal (Continuous)<br>© Bernoulli (Q or 1)<br>© Poisson (constant exposure) |
| C Binomial (number of trials)<br>C Poisson (variable exposure)                                                     |
| C Multinomial Number of categories                                                                                 |
| Cver dispersion                                                                                                    |
| Level-1 Residual File                                                                                              |
| Title no title                                                                                                    |
| Output file name D:VIICurrent ProjectsVGCM\Lectures\SW03\hlm2.t:                                                   |
| Graph file name D:\!!Current Projects\GCM\Lectures\SW03\graphe                                                     |
| Cancel                                                                                                    |

・ロト ・ 同 ト ・ ヨ ト ・ ヨ ト

The HLM Program Data Preparation Constructing the MDM File Outcome Variable Specification Model Analysis

## Adding a Level-1 Predictor

In this case, we wish to predict MATHS.0 from RAVENS.0 at level 1. So we click on the variable name and add it, uncentered. Notice how the model is changed automatically to reflect the new predictor.

The HLM Program Data Preparation Constructing the MDM File **Outcome Variable Specification** Model Analysis

### Adding a Level-2 Random Term

The level-2 model includes random slopes and intercepts. Notice how the random effect  $u_{1j}$  is greyed out in the level-2 model. Click on it and it is immediately added to the level-2 model.

イロト イヨト イヨト

The HLM Program Data Preparation Constructing the MDM File **Outcome Variable Specification** Model Analysis

#### Constructing the MDM File

If you wish, HLM will automatically combine the two models into a single *mixed model*, which might be especially useful if you wish to use another program (like R) to analyze the model. Simply click on the *Mixed* button in the lower right corner of the main window.

In this case we can see that this model is indeed the same as what we had before.

| 🖀 WHLM: him                                                                              | 2 MDM File: jsp.mdm                                                                                                    |       |
|------------------------------------------------------------------------------------------|----------------------------------------------------------------------------------------------------|-------|
| File Basic Setting                                                                       | s Other Settings Run Analysis Help                                                                                                    |       |
| Pile Back Setting<br>Outcome<br>Level-1<br>>> Level-2<br>INTRCP12<br>RAVENS.0<br>MATHS.0 | One strong is hardware two Levels in the Level is the Level is the Le |       |
| Mixed Model<br>MATHS O <sub>g</sub> =                                                    | $\tau_{0g} + \tau_{3g} \text{RAVENS D}_g + u_{0g} + u_{ig} \text{RAVENS D}_g + \tau_g$                                                                                                    | Mixed |
|                                                                                          |                                                                                                    |       |

< ロ > < 同 > < 回 > < 回 > < □ > < □ >

The HLM Program Data Preparation Constructing the MDM File Outcome Variable Specification **Model Analysis** 

## Analyzing the Model

Click on the *Run Analysis* button. HLM will open a DOS window and the model will run. There will be a brief pause near the end of calculations. Don't interrupt! The window will eventually shut.

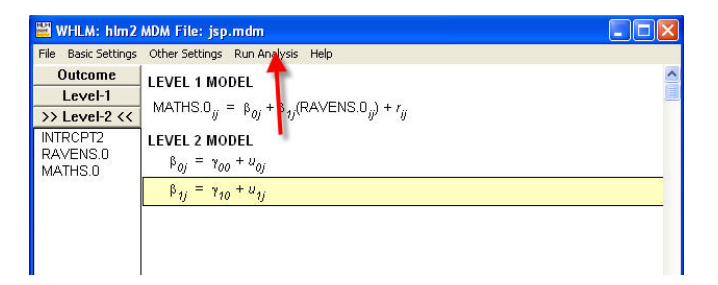

イロト イヨト イヨト

The HLM Program Data Preparation Constructing the MDM File Outcome Variable Specification Model Analysis

# Viewing Output

The output window will not open automatically. You need to select the File-> View Output menu option.

| File Basic Settings Other Settings Run Analysis                                                                                                   |                           |  |
|----------------------------------------------------------------------------------------------------|---------------------------|--|
| Create a new model using an existing MDM file<br>Edit/Run old command(.hlm/.mlm) file<br>Manually edit command(.hlm/.mlm) file<br>Save<br>Save As | $ENS.0_{ij}$ ) + $r_{ij}$ |  |
| Save model as .emf<br>Save mixed model as .emf                                                                                                    |                           |  |
| Make new MDM file<br>Make new MDM from old MDM template(.mdmt) file<br>Display MDM stats                                                          | •                         |  |
| View Ortput<br>Graph Pouations<br>Graph Data                                                                                                    | •                         |  |
| Preferences                                                                                                    |                           |  |
| Exit                                                                                                    |                           |  |
|                                                                                                    |                           |  |
|                                                                                                    |                           |  |